# BayernID erstellen

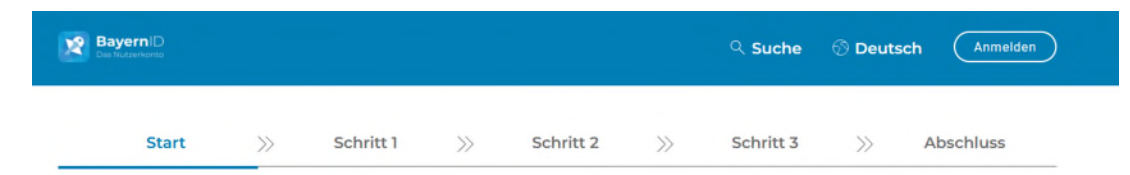

#### Womit möchten Sie Ihre BayernID erstellen?

Bitte wählen Sie für die Registrierung eine der folgenden Optionen:

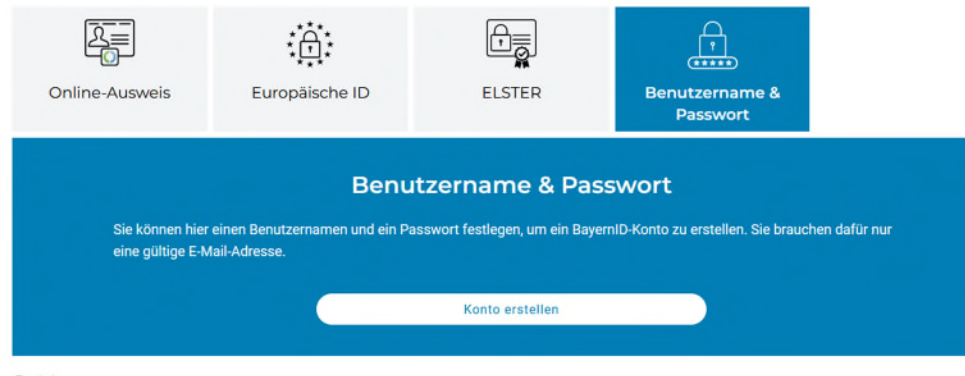

- Bitte die Auswahl "Benutzername & Passwort" wählen
- Anschließend die Einwilligungserklärung mit einem Haken bestätigen

Zurück

### BayernID erstellen – Schritt 1

| Bayerni E        | 0              |              |                    |            |           |    | ્ Suche   | ⑦ Deutsc | h Anmelden |
|------------------|----------------|--------------|--------------------|------------|-----------|----|-----------|----------|------------|
| SI               | tart           | »            | Schritt 1          | >>         | Schritt 2 | >> | Schritt 3 | >>       | Abschluss  |
| Geben            | Sie Ił         | nre pe       | ersönlich          | en Da      | aten an   |    |           |          |            |
| Bitte ergänzen S | ie hier Ihre p | ersönlicher  | Daten.             |            |           |    |           |          |            |
| Die mit *-markie | rten Felder s  | ind Pflichtf | elder.             |            |           |    |           |          |            |
| Persönliche      | Daten          |              |                    |            |           |    |           |          |            |
| Fersonnene       | Daten          |              |                    |            |           |    |           |          |            |
|                  |                | [            | Anrede             |            |           |    | ~         | ]        |            |
|                  |                | Г            |                    |            |           |    |           | 1        |            |
|                  |                | L            | Doktorgrad         |            |           |    | ~         | J        |            |
|                  |                | Γ            | Vorname(n)*        |            |           |    |           | 1        |            |
|                  |                | L            |                    |            |           |    |           | J        |            |
|                  |                | [            | Nachname*          |            |           |    |           | ]        |            |
|                  |                | -            |                    |            |           |    |           | 1        |            |
|                  |                | L            | Geburtsname (falls | abweichend | 1)        |    |           | J        |            |
|                  |                | Γ            | Geburtsdatum (TT.) | *(LLLL MN  |           |    |           | 1        |            |
|                  |                | L            |                    | ,          |           |    |           | J        |            |
|                  |                | [            | Geburtsort*        |            |           |    |           | ]        |            |
|                  |                |              |                    |            |           |    |           |          |            |
| Adresse          |                |              |                    |            |           |    |           |          |            |
|                  |                | Γ            | Straße, Hausnumm   | er*        |           |    |           |          |            |
|                  |                | L            |                    |            |           |    |           | J        |            |
|                  |                | ſ            | Postleitzahl*      |            | Ort*      |    |           | ]        |            |
|                  |                | -            |                    |            |           |    |           | 1        |            |
|                  |                | L            | Land               |            |           |    | ~         | J        |            |
|                  |                |              |                    |            |           |    |           |          |            |

• Bitte geben Sie Ihre persönlichen Daten einschl. Kontaktdaten ein

# BayernID erstellen – Schritt 2

| BayerniD<br>Das Nadzenkerster |    |           |    |           |    | ९ Suche   | 🔊 Deutsc | h Anmelden |
|-------------------------------|----|-----------|----|-----------|----|-----------|----------|------------|
| Start                         | >> | Schritt 1 | >> | Schritt 2 | >> | Schritt 3 | >>       | Abschluss  |

### Verifizieren Sie Ihre E-Mail-Adresse

| Ihre F-Mail-Adresse wurde erfolgreich verifiziert |                        |        |        |
|---------------------------------------------------|------------------------|--------|--------|
|                                                   | Max.Mustermann@aol.com |        |        |
| Abbrechen                                         |                        | Zurück | Weiter |

- Sie bekommen eine eMail an Ihre eingegebene eMail Adresse zugeschickt
- Nach erfolgreicher Verifizierung gelangen Sie zum nächsten Schritt

## BayernID erstellen – Schritt 3

| BayernID<br>Des Instructionnes |    |           |    |           |   | ् Suche   | 🗇 Deut | sch Anmelden |
|--------------------------------|----|-----------|----|-----------|---|-----------|--------|--------------|
| Start                          | >> | Schritt 1 | >> | Schritt 2 | » | Schritt 3 | >>     | Abschluss    |

#### Vergeben Sie Ihre Zugangsdaten

Mit Ihrem zusätzlichen Zugang auf Basis von Benutzername und Passwort können Sie bei Verlust eines Zugangs mit höherem Vertrauensniveau (z.B. Online-Ausweis oder ELSTER-Zugang), trotzdem noch auf Ihre BayernID zugreifen.

Die mit \*-markierten Felder sind Pflichtfelder.

| Richtlinien zum Benutzernamen |                  |
|-------------------------------|------------------|
| Passwort*                     | <b>&amp;</b> (j) |
| Richtlinien zum Passwort      |                  |
| Passwort wiederholen*         | R                |
| Sicherheitsfrage*             | ~                |
| Out-in- to-out                | <b>N</b> (i)     |

 Bitte vergeben Sie Ihre Zugangsdaten und schließen Sie die Registrierung mit den Button "Konto-Erstellung abschließen" ab